## VP8220升级失败后的恢复方法

将终端拨码开关拨为load后,上线下线等按钮灯闪烁表明最小系统启动。此时终端IP 为恢复成默认值:172.16.12.29。

将一台PC设置为与终端在同一网段后,利用8220升级包中的vp8220upgrade.exe工具

,并指定"Remote IP"为172.16.12.29,点击"Upgrade"按钮即可开始重新升级。

当软件提示"Upgrade is success.You can reboot the terminal to validate the new soft ware!"时表示升级完成。

此时关闭终端电源并将拨码开关拨为norm状态,最后打开电源即可恢复。